STEP 1: Get a Raspberry PI 2 or 3

**STEP 2:** Power on and connect to a network

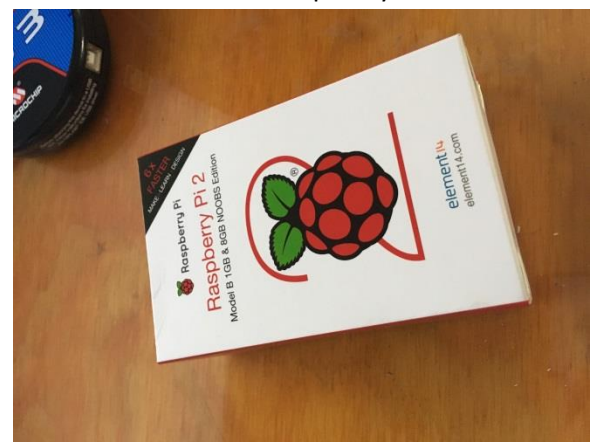

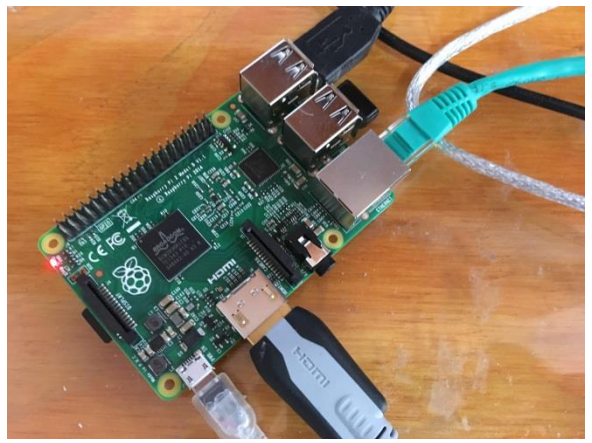

**STEP 3:** Download from <u>www.rikmed.com</u> the Python files to your Raspberry PI in the ZIP file and extract.

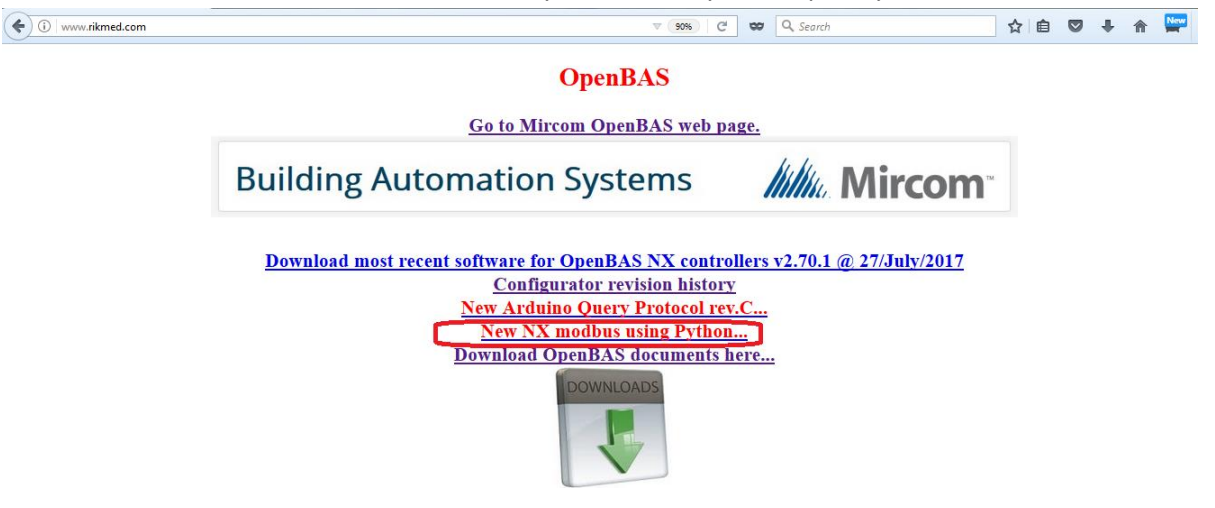

**STEP 4:** Open Python and load the **NX.py** file and modify the IP address to match your NX controller **LINE 11:** c = ModbusClient(host="192.168.1.80", port=502, auto\_open=True ) and RUN the program

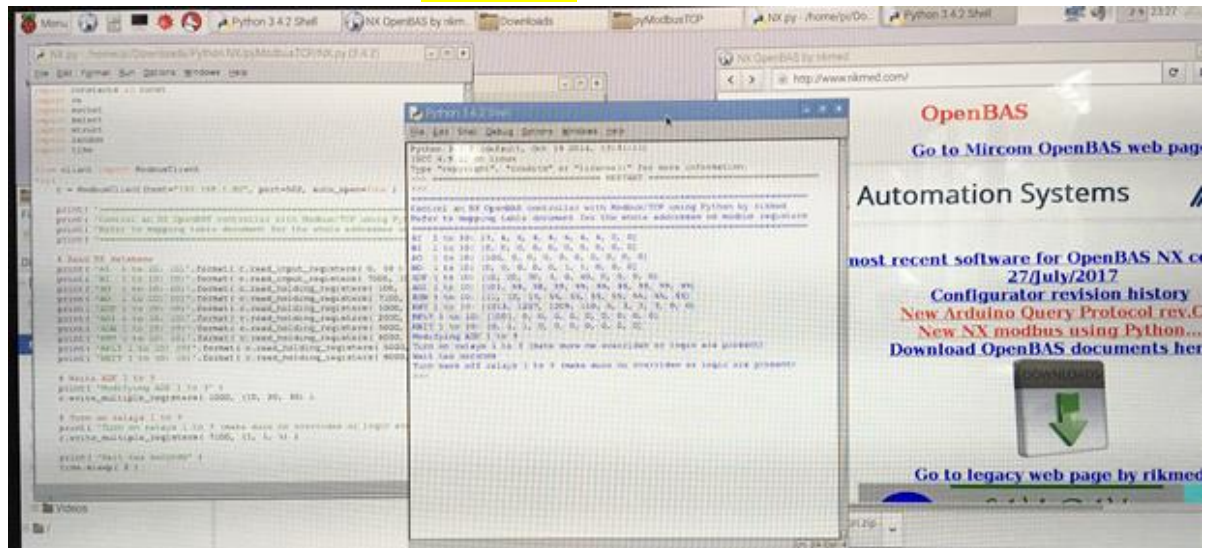

|              |                                                                                                    | Open                                                                        | BAS fi                                                             | ield bus                                                                            | mapping                                                                                                    |                                                                                       |
|--------------|----------------------------------------------------------------------------------------------------|-----------------------------------------------------------------------------|--------------------------------------------------------------------|-------------------------------------------------------------------------------------|----------------------------------------------------------------------------------------------------|---------------------------------------------------------------------------------------|
|              | Standard vari<br>Dual core va                                                                                                    | ables in BLACK<br>riables in RED                                            | Protocol mapping for<br>Metasys N2-BUS<br>VND<br>Addresses 1754    | Protocol mapping for<br>Modbus RTU<br>Addresses : 1250                              | Protocol mapping for<br>Modbus TCP<br>Addresses : IP                                                         | Protocol mapping for<br>BacNET MS/TP & IP<br>B-SA (smart Actuator)<br>Addresses 5.177 |
|              | Data Types                                                                                                    | PLC type                                                                    |                                                                    |                                                                                     |                                                                                                    | (max master)                                                                          |
|              | Analog inputs                                                                                                    | EA-140                                                                      | AI-140<br>AI-41255 = RES_FLT-41.255                                | Read (0x03) input registers 0001 0040   Read (0x04) holding reg.(alter.) 4010140140 | Read (0x03) input registers 0001 0040   Read (0x04) holding reg.(alter.) 4010140140                          | Analog value object type<br>140                                                       |
| ARE          | Binary inputs                                                                                                    | EB-140<br>EB-101228 = RES_BIT2-1128                                         | BI-140                                                             | Read (0x02) discrete inputs0001001010040Read (0x01) coils (alternate)0010100140     | Read (0x03) input registers 7001 7040   Read (0x04) holding reg.(alter.) 4700147040                          | Binary value object type<br>140                                                       |
| WOAAH        | Analog outputs                                                                                                    | SA-110                                                                      | AO-110<br>AO-51.255 = RMT-51255                                    | Rd (0x04) / Wr (0x06) holding register<br>4000140010                                | Rd (0x04) / Wr (0x06) holding register<br>4100140110                                                         | Analog value object type<br>101110                                                    |
| I            | Binary outputs                                                                                                    | SB-140<br>SB-129255 = RES_BIT2-129.255                                      | B0-140                                                             | Rd (0x01) / Wr (0x05) coils<br>0000100040                                           | Read (0x03) input registers 7101 7140<br>Rd/Wr(0x04/0x10) holding reg.(alter.) 4710147140<br>Write Coils 160 | Binary value object type<br>101140                                                    |
|              | Lighting groups                                                                                                    | GR_ILUM-120 (SB-4160)                                                       | BO-4160                                                            | Rd (0x01) / Wr (0x05) coils<br>0004100060                                           | Rd (0x01) / Wr (0x05) coils<br>0004100060                                                                    | Binary value object type<br>141160                                                    |
|              | Floats 32 bits EEPROM                                                                                                    | ADF-1100                                                                    | ADF-1100<br>(CS-OBJECT)                                            | Rd (0x04) / Wr (0x06) holding register<br>4100141100 (INT-16)                       | Rd (0x04) / Wr (0x06) holding register<br>4100141100 (INT-16)                                                | Analog value object type<br>10011100                                                  |
|              | Words 16 bits EEPROM                                                                                                    | ADI-1100                                                                    | ADI-1100<br>(CS-OBJECT)                                            | Rd (0x04) / Wr (0x06) holding register<br>4200142100                                | Rd (0x04) / Wr (0x06) holding register<br>4200142100                                                         | Analog value object type<br>20012100 (float)                                          |
|              | Bytes 8 bits EEPROM                                                                                                    | ADB-1100                                                                    | n.đ                                                                | Rd (0x04) / Wr (0x06) holding register<br>4300143100 (INT-16)                       | Rd (0x04) / Wr (0x06) holding register<br>4300143100 (INT-16)                                                | Analog value object type<br>30013100 (float)                                          |
| <b>JAA</b> W | System timers                                                                                                    | TMR-116                                                                     | ADI-101116<br>(CS-OBJECT)                                          | Read (0x04) holding register<br>4400144016                                          | Read (0x04) holding register<br>4400144016                                                                   | Analog value object type<br>40014016                                                  |
| TIOS         | RES_FLT result float register<br>RAM 32 bits                                                                                                    | RES_FLT-140<br>RES-FLT-41255                                                | ADF-101140 (CS-OBJECT)<br>AI-41255                                 | Rd (0x04) / Wr (0x06) holding register<br>4500145040 (int) 4504145255 (int) r_only  | Rd (0x04) / Wr (0x06) holding register<br>4500145040 (int) 4504145255 (int) r_only                           | Analog value object type<br>50015040     50415255 r_only                              |
|              | RES_BIT restult bit<br>RAM 1 bit                                                                                                    | RES_BIT-1255                                                                | n.đ                                                                | Rd (0x01) / Wr (0x05) coils<br>0100101255 0125601512                                | Read (0x03) input registers 8001 8255   Rd/Wr(0x04/0x10) holding reg.(alter.) 4800148255                     | Binary value object type<br>10011255 12561512                                         |
|              | Remote points via field busses                                                                                                    | RMT-150<br>RMT-51255                                                        | ADF-181230 (CS-OBJECT)<br>AO-51255                                 | Rd (0x04) / Wr (0x06) holding register<br>4600146050 (int) 4605146255 (int) r_only  | Rd (0x04) / Wr (0x06) holding register<br>4600146050 (int) 4605146255 (int) r_only                           | Analog value object type<br>60016050     60516255 r_only                              |
|              | Analog input calibration values                                                                                                    | CALIB_AI-140                                                                | ADF-141180<br>(CS-OBJECT)                                          | n.d                                                                                 |                                                                                                    | n.d.                                                                                  |
|              | Analog input type selector                                                                                                    | TYPE_AI-140                                                                 | n.d                                                                | p.u                                                                                 |                                                                                                    | n.d.                                                                                  |
|              | Noted for controllers with dual c                                                                                                    | ore                                                                         |                                                                    |                                                                                     |                                                                                                    |                                                                                       |
| Note 1       | Result registers RES-FLT-41255 can k<br>Alternate mapping for N2-OPEN and                                                                                | e mapped as remote points into COM2<br>Opto-22 protocols, mapping of remote | and/or COM3 deppending on COM<br>points RMT-51255 is into analog o | 13's setup.<br>utputs AO-51255.                                                     |                                                                                                    |                                                                                       |
| Note 2       | Registers RES-BIT2-1255 used to sto<br>RES_BIT1128 maps into (Binary inpu                                                                                | re PLC3 results can be mapped into PLC'<br>ts) BI-101228                    | s 1 and 2 as:                                                      |                                                                                     |                                                                                                    |                                                                                       |
| Note 3       | Result registers RES-FLT-41255 can t<br>Result registers RES-FLT-41255 can t<br>Alternate mapping for N2-OPEN and<br>They can be modified using WRITE or | upucs) october                                                              | and/or COM3 deppending on CON<br>points RMT-51255 is into analog o | 13's setup.<br>utputs AO-51255.                                                     |                                                                                                    |                                                                                       |

## The NX controller mapping table is shown below, for this application us the column for modbus/TCP